## **Dynamic Documentation**—An Introduction

This document includes minor updates to reflect the appearance and functionality of MPage 6.9.

Dynamic Documentation, or DynDoc for short, is the current way to create notes in the Cerner Millennium EHR. It's the way most of our venues will create notes. (The older method, PowerNote, will still be used in a few venues, and wherever faculty instruct residents/students to use it.) Over time, PowerNote will gradually be phased out, while DynDoc will be further developed.

DynDoc allows you to combine the "structured data" elements of the medical record—things like med list, allergy list, problem list, etc.—with the "today's encounter" aspects of the note, like the HPI, ROS, physical exam, and assessment/plan, in a way that looks less like the point-and-click medical note used in PowerNote and older EHRs. It creates a note that is more readable, and, for many commonly used notes, concisely places the "today" parts of the note in one column on the left, with the "structured data" parts of the note on the right. DynDoc uses document templates specific to your needs at the time, be that an outpatient clinic note, an H&P, operative note, discharge summary, or other type of note.

There are two ways to create a DynDoc. Neither is inherently better, and you can mix and match them.

## METHOD 1

The first way is to work through a "workflow" tab, or MPage, putting your notes in various appropriate fields for the HPI, ROS, physical exam, assessment/plan, etc. You can use navigation on the left to move through these fields, and you can rearrange them to suit your preferences:

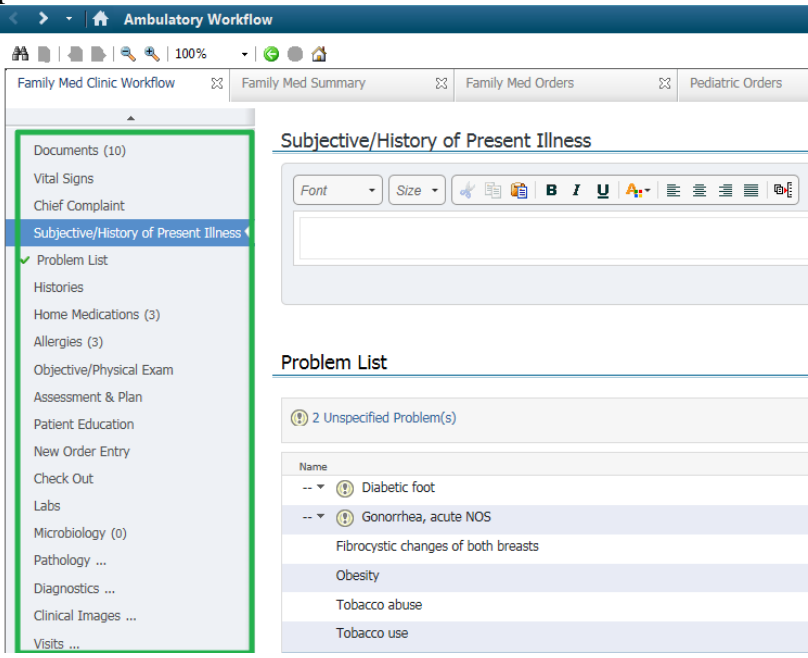

Make entries in each field via typing, AutoText, or Dragon voice transcription:

Subjective/History of Present Illness

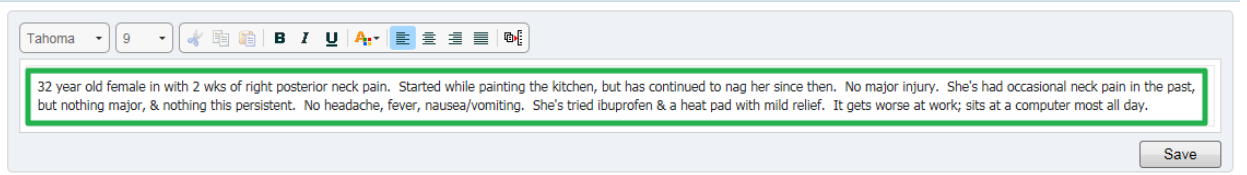

Selected visit  $| \mathcal{X} | \equiv -$ 

Update structured data as necessary. For example, select the billing diagnoses, add to the problem list, prescribe meds, etc.:

| Problem List                        | Classification: Medical and Patient Stated <                                                                                        |
|-------------------------------------|----------------------------------------------------------------------------------------------------|
| Name<br>Diabetic foot               | Add new as: This Visit - Q neck strain<br>Neck strain (847.0, S16.1XXA)<br>Classifica<br>Medica<br>Strain of neck (847.0, S16.1XXA) |
| Fibrocystic changes of both breasts | Medica Strain of neck muscle (847.0, S16.1XXA)                                                                                      |
| Obesity<br>Tobacco abuse            | Medica<br>Medica<br>Medica<br>Medica<br>Repetitive <b>strain</b> of <b>neck</b> (847.0, S16.1XXA)                                   |

You may next want to select your encounter charge. The easiest way to do that is via QuickOrders. Select your charge:

| < 🔸 🔹 者 Ambulatory Wor                | kflow        |                      |         |                   |     |          |
|---------------------------------------|--------------|----------------------|---------|-------------------|-----|----------|
| 🏔 📄   📥 📄   🔍 🔍   100%                | -   🌀 🖷      |                      |         |                   |     |          |
| Family Med Clinic Workflow            | Family Med   | l Summary            | 23      | Family Med Orders |     | X        |
| Venue: Ambulatory - In Office (Meds   | in Office)   | -                    |         |                   |     |          |
| Ambulatory - In Onice (Neus           | in onice)    |                      |         |                   |     |          |
| E/M Charges                           | =- 📀         | Labs                 |         | ≡∙⊗               | P   | rocedu   |
| New Patient Visits                    |              | ⊿ Common Labs        |         |                   |     | Skin Pro |
|                                       |              | Amylase Level        |         |                   | ⊿   | Other (  |
| Office Visit Level 1 Est 99211        |              | AST                  | As      | p/Inj jo          |     |          |
| Office Visit Level 2 Est 99212        |              | Bilirubin Total      | As      | p/inj jo          |     |          |
| Office Visit Level 3 Est 99213        |              | Calcium Level To     | tal     |                   | As  | p/Inj jo |
| Office Visit Level 4 Est 99214 🖤 👝    |              | СК                   |         |                   | Cir | reumcis  |
| Office Visit Level 5 Est 99215        | Order Synony | m: Office Visit Leve | l 3 Est | 99213             |     | d Tx     |
| ⊿ New Patient Preventive              | Order Senten | ice:                 |         |                   |     | iysea    |
| Initial Comp Preventive Med less than | ттуеаг       | Dianan Eever To      | 001     |                   |     | nposcop  |
| New 99381                             |              | D-Dimer              |         |                   | CV  | Stress   |
| Initial Comp Preventive Med 1 to 4 ye | ears New     | Drug Screen Urin     | e       |                   | 93  | 016      |
| 99382                                 |              | Folate Serum         |         |                   | Ov  | /ernight |
| Initial Comp Preventive Med 5 to 11   | ears New     | Free T4              |         |                   | Ma  | anual Er |
| 99383                                 |              | Glucose Random       |         |                   | PO  | C        |
| Initial Comp Preventive Med 12 to 17  | years        | hCG Qualitative S    | Serum   |                   | Pu  | re Tone  |
| New 99384                             |              | hCG Quantitative     |         |                   | Re  | moval (  |

Then click the **Orders For Signature** "Checkout Cart" button to sign/modify your charge orders as needed:

| < 🗲 🕈 Ambulatory Workflow                      |                     |                           |            |                         |                                                   |                                             |                |      |  |  |  |
|------------------------------------------------|---------------------|---------------------------|------------|-------------------------|---------------------------------------------------|---------------------------------------------|----------------|------|--|--|--|
| 🏔 🐚   📥 🖿   🔍 🔍   100% 🛛 🖌   🥝 🌑               | <b>a</b>            |                           |            |                         |                                                   |                                             |                |      |  |  |  |
| Family Med Clinic Workflow                     | l Summary 🛛 🔀       | Family Med Orders         | X          | Pediatric Orders        | ×                                                 | Demographics                                | * *            | 🔎 1  |  |  |  |
| Venue: Ambulatory - In Office (Meds in Office) | -                   |                           |            |                         |                                                   |                                             |                | Ö    |  |  |  |
| E/M Charges 📃 📀                                | Labs                | ≣∙⊗                       | Procedu    | ires                    | ≡•⊗                                               | In Office Medications                       | =              | Nev  |  |  |  |
| New Patient Visits                             | ∠ Common Labs       |                           | Skin Pro   | ocedures                |                                                   | Immunizations                               |                | Am   |  |  |  |
| ⊿ Established Patient Office Visit             | Amylase Level       | ⊿ Other Office Procedures |            |                         |                                                   | ⊿ Family Med In Office Medications          |                |      |  |  |  |
| Office Visit Level 1 Est 99211                 | AST                 |                           | Asp/Inj jo | int small- 20600        |                                                   | acetaminophen 1,000 mg, Oral, Tab, One Time |                |      |  |  |  |
| Office Visit Level 2 Est 99212                 |                     | Asp/inj joint, md 20605   |            |                         | acetaminophen 15 mg/kg/dose, Oral, Soln-Oral, One |                                             | One 👔          |      |  |  |  |
| Office Visit Level 3 Est 99213                 | Calcium Level Total |                           | Asp/Inj jo | int Large- 20610        |                                                   | Time                                        |                | pat  |  |  |  |
| Office Visit Level 4 Est 99214                 | CK                  |                           | Circumcis  | ion,Clamp/Oth Device 54 | 150                                               | albuterol 2.5 mg, Nebulized Inh             | alation, Soln- | this |  |  |  |
| Office Visit Level 5 Est 99215                 | СРК                 |                           | Closed Tx  | W/O manip, Distal Radi  | us Fx or                                          | Inhalation, One Time                        |                |      |  |  |  |

You can modify the charge order and associate with diagnoses as necessary. For this demonstration we'll now click **Sign**:

| < ゝ 👻 者 Ambulatory W                        | /orkflow                                                 |                    |                           |                       |             | [□] Full screen |  |
|---------------------------------------------|----------------------------------------------------------|--------------------|---------------------------|-----------------------|-------------|-----------------|--|
| 👫 🐚   📥 🖿 🔍 🔍   100%                        | -   😋 🛑 🏠                                                |                    |                           |                       |             |                 |  |
| Family Med Clinic Workflow                  | 3 Family Med Summary 🛛 🕅 Fam                             | ily Med Orders 🛛 🕅 | Pediatric Orders          | Demographics          | X + 🗖       | 1 å:Disch       |  |
| Venue: Ambulatory - In Office (Me           | ads in Office) 💌                                         |                    |                           |                       |             |                 |  |
| E/M Charges                                 | ≡• 🔿 Labs                                                | ≡• 💿 Procedur      | res 📃 = 📀                 | In Office Medications | ≣∗⊗         | New Order       |  |
| New Patient Visits                          | Orders for Signature (1)                                 |                    |                           |                       |             | ×               |  |
| ⊿ Established Patient Office Visit          |                                                          |                    |                           |                       |             |                 |  |
| Office Visit Level 1 Est 99211              |                                                          |                    |                           |                       |             | Clear All       |  |
| Office Visit Level 2 Est 99212              | Click a cell to associate a diagnosis to an order. Click | a diagnosis        | (S16.100A)<br>Neck strain |                       |             |                 |  |
| Office Visit Level 3 Est 99213              | name to associate it to all orders                       |                    |                           |                       |             |                 |  |
| Office Visit Level 4 Est 99214              |                                                          |                    |                           |                       |             |                 |  |
| Office Visit Level 5 Est 99215              | Special                                                  |                    |                           |                       |             |                 |  |
| ⊿ New Patient Preventive                    | Office Visit Level 3 Est 99213                           |                    |                           | ,                     |             |                 |  |
| Initial Comp Preventive Med less t          | har                                                      |                    |                           | 1                     |             |                 |  |
| New 99381                                   |                                                          |                    |                           |                       |             |                 |  |
| Initial Comp Preventive Med 1 to 4<br>99382 | y∉<br>✔ Show Diagnosis Table                             |                    |                           | Sign                  | Save Modify | Cancel          |  |
| Initial Comp Proventive Med 5 to 1          | 1 100000 000000000000000000000000000000                  |                    |                           |                       |             |                 |  |

After doing that, you can create your note in a few ways, such as the **Documents** + **Sign**, or one of the options under Create Note at the bottom of the navigation. (Clicking Select Other Note is the same as clicking the **Documents** + **Sign**, and there are also shortcuts to other common note types.):

| pes.).                              |                                   |       |              |                     |          |                                   |                                |                          |                |                    |                  |
|-------------------------------------|-----------------------------------|-------|--------------|---------------------|----------|-----------------------------------|--------------------------------|--------------------------|----------------|--------------------|------------------|
| 🔉 🔹 🔒 Ambulatory W                  | orkflow                           |       |              |                     |          |                                   |                                |                          | [              | D] Full screen 🛛 📋 | Print 🛛 🧞 8 m    |
| 🐚   🖣 🐚   🔍 🔍   100%                | -   • • 🗳                         |       |              |                     |          |                                   |                                |                          |                |                    |                  |
| amily Med Clinic Workflow $~	imes~$ | AMB Family Med Quid               | ck Or | × Family     | Med Summary         | ×        | Demographics ×                    | +                              |                          | 0              | 🖡 Discharged       | • I Q            |
| ž                                   | Documents (8)                     |       |              |                     |          |                                   |                                | /isits Last 18 months La | st 1 months La | ist 6 months La    | ist 1 years 🗸 🗸  |
| Documents (8)                       |                                   | -     |              |                     |          |                                   | Display: Facility defined view | Change Filter            | t 50 Notes My  | Notes Only         | Group by Encount |
| Vital Signs                         | Time of Service                   |       | ✓ Subje      | ct                  |          | Note Type                         | Author                         | Last Updated             |                | Last Updated By    | /                |
| Chief Complaint                     | ▼ In Progress (1)                 |       |              |                     |          |                                   |                                |                          |                |                    |                  |
| Subjective/History of               | JUL 09, 2018 08:27                |       | Office       | Visit Note (Unauth) |          | Family Medicine Office Clinic Not | te Cerner Test, MEDSTUD1 (     | Cerner JUL 09, 2018 08:2 | 29             | Cerner Test, ME    | DSTUD1 Cerner    |
| Present Inness                      | <ul> <li>Completed (7)</li> </ul> |       |              |                     |          |                                   |                                |                          |                |                    |                  |
| Problem List                        | APR 03, 2019 10:45                | j     | Publi        | hLevelTest01        |          | Family Medicine Clinic Procedure  | e △ Cerner Test, RESIDENT1 (   | Cerner APR 03, 2019 12:  | 58             | Duffy MD, Robe     | rt Lamar         |
| Histories                           | MAR 25, 2019 11:14                | 4     | Office       | Visit Note          |          | Neurology Office Clinic Note      | Cerner Test, Physneuro G       | erner MAR 25, 2019 11:   | :15            | Cerner Test, Phy   | ysneuro Cerner   |
| Home Medications                    | SEP 10, 2018 15:18                | 3     | Free         | Text Note           |          | Office Clinic Note Physician      | Duffy MD, Robert Lamar         | SEP 10, 2018 15:         | 26             | Duffy MD, Robe     | rt Lamar         |
| Allergies                           | JUL 19, 2018 23:19                | ,     | PHQ-         | 9                   |          | PHQ-9 - Text                      | Duffy MD, Robert Lamar         | JUL 19, 2018 23:1        | 19             | Duffy MD, Robe     | rt Lamar         |
| Review of Systems                   | MAY 22, 2018 15:14                | 4     | DD O         | ffice Visit Note *  |          | Delivery Plan Note                | Duffy MD, Robert Lamar         | MAY 22, 2018 15:         | :15            | Duffy MD, Robe     | rt Lamar         |
|                                     | MAY 22, 2018 15:11                | 1     | DD O         | ffice Visit Note *  |          | Delivery Plan Note                | Duffy MD, Robert Lamar         | MAY 22, 2018 15:         | 12             | Duffy MD, Robe     | rt Lamar         |
|                                     | FEB 22, 2018 16:09                | ,     | Admi         | ssion H & P         |          | History and Physical              | Duffy MD, Robert Lamar         | FEB 22, 2018 16:         | 10             | Duffy MD, Robe     | rt Lamar         |
| ate Nate                            |                                   |       |              |                     |          |                                   |                                |                          |                |                    |                  |
| mily Medicine Office Visit          | Vital Signs                       |       |              |                     |          |                                   | + 🗸 All Visits 🛛               | ast 1 years Last 1 weeks | Last 1 months  | Last 6 months      | ▼ ■ □            |
| te                                  |                                   |       | FEB 04, 2019 |                     |          | :                                 | JUL 19, 2018                   |                          |                | JUL 18, 2018       |                  |
| ect Other Note                      |                                   |       | 15:11        |                     | 11:47    |                                   | 23:15                          | 23:09                    |                | 14:34              |                  |
|                                     | BP                                | mmHg  |              |                     | 129 / 79 |                                   | -                              |                          |                | 123 / 63           |                  |

Select the Note Type:

| < 🔹 🗧 🏦 Documentation                                 |          |                         |                                            |
|-------------------------------------------------------|----------|-------------------------|--------------------------------------------|
| 🕂 Add 🗸 🗐 📰 🛛 🖿                                       |          |                         |                                            |
| New Note X List                                       |          |                         |                                            |
| Note Type List Filter:<br>Position                    |          | All (46) Favorites (12) |                                            |
| *T                                                    | *Note    | Templates               |                                            |
| туре:                                                 |          | Name 👻                  | Description                                |
|                                                       | 📩        | Admission H & P         | Admission History & Physical Note Template |
| Allergy Record<br>Annual Wellness Exam                | <b></b>  | APSO Note               | APSO Note Template                         |
| Consultation Note Generic<br>Delivery Plan Note       | 🛓        | Brief Procedure Note    | Brief Procedure Note                       |
| Discharge Summary<br>Family Medicine Clinic Procedure |          | Consult Note            | Consultation Note Template                 |
| Family Medicine Consultation                          | срт 🔶    | Discharge Summary       | Discharge Summary                          |
| History and Physical<br>Home Health Note              | <u></u>  | Free Text Note          | Free Text Note Template                    |
| Home Health Orders<br>Hospice Note                    | 🖕        | Letter                  | Letter                                     |
| Implant Device Record<br>Long term Care Progress Note | •        | Office Visit Note       | Office Visit Note Template                 |
| Operative Report<br>Progress Note Generic             | <b>*</b> | Procedure Note          | Procedure Note Template                    |
| Well Child Check                                      | 4        | Progress Note           | Daily Progress Note Template               |
|                                                       | <b>*</b> | Progress/SOAP Note      | Daily Progress/SOAP Note Template          |
|                                                       | 4        | SOAP Note               | SOAP Note Template                         |
|                                                       |          |                         |                                            |

Double-click your desired template. You can also type whatever note title you prefer, or as recommended in your clinic/specialty:

| <b>N</b> Documentation                                        |                         |                                            |
|---------------------------------------------------------------|-------------------------|--------------------------------------------|
| Add → [□]      Add → [□]     Int                              |                         |                                            |
| Note Type List Filter:                                        | All (46) Favorites (12) |                                            |
| Position                                                      | *Note Templates         |                                            |
| *Type:                                                        | Yame →                  | Description                                |
| Family Practice Office Clinic Note<br>You can manually change | 🖕 Admission H & P       | Admission History & Physical Note Template |
| the note title as desired.                                    | 🖕 APSO Note             | APSO Note Template                         |
| Office Visit Note                                             | 🔶 Brief Procedure Note  | Brief Procedure Note                       |
| *Date:                                                        | 🖕 Consult Note          | Consultation Note Template                 |
| 9/11/2016 III 1842 CDT                                        | 🔶 Discharge Summary     | Discharge Summary                          |
|                                                               | 🖕 Free Text Note        | Free Text Note Template                    |
| *Author:<br>Duffy MD, Robert Lamar                            | 🔶 Letter                | Letter                                     |
|                                                               | 🐈 Office Visit Note 📐   | Office Visit Note Template                 |
|                                                               | 🔶 Procedure Note        | Procedure Note Template                    |
|                                                               | 🕎 Progress Note         | Daily Progress Note Template               |

The note is created in the chosen format, combining the structured data elements, nurse-entered data, and your notes:

| ✓ ✓ ✓ ↑ Documentation                                                                                                    | 🗇 Full screen 🛛 🖶 Print 🛛 🎝 4 minutes ag                                                                                                    |
|----------------------------------------------------------------------------------------------------|----------------------------------------------------------------------------------------------------|
| 🛨 Add - 🔟 🔒 🛛 📝                                                                                                    |                                                                                                    |
| Office Visit Note X List                                                                                                    | 4 ۵                                                                                                    |
| Tatoma     •     Size •     •     ●     ■     I     U     div     A <sub>t</sub> •     ■     ■     ■     ■                                                                                                    |                                                                                                    |
| Chief Complaint<br>Neck pain.<br>A <u>ssessment/Plan</u><br>1. Neck strain                                                                                                    | Problem List/Past Medical History Diabetic foot Diabetic foot Fibrocystic Changes of both breasts Obesity Tobacco abuse Historical Pregnant Pregnant                                                                                                    |
| History of Present liness<br>32 year old female in with 2 wks of right posterior neck pain. Started while painting the kitchen, but has continued to nag her since then. No major injury. She's<br>had occasional neck pain in the past, but nothing major, & nothing this persistent. No headache, fever, nausea/vomiting. She's tried ibuprofen & a heat pad with<br>mild relief. It gets worse at work; sits at a computer most all day. | Procedure/Suraical History<br>Cholecystectomy;<br>Arthroscopy right kene (Frayed cartilage cleaned up.)<br>ORIF right ankle                                                                                                    |
| Review of Systems                                                                                                    | Medications<br>acetaminophen 325 mg oral tablet, 650 mg, 2 tabs, Oral, q4 hr interval, PRN<br>KonoPN 2 mg oral tablet, 2 mg, 1 tabs, Oral, BID, PRN<br>Mirena, 1 EA, IntraUteral, One Time                                                                                                    |
|                                                                                                    | Allergies<br>Asparagus (Foul-smelling urine)<br>Lordab ((Itching, Watering Eyes)<br>codelne (nausea)                                                                                                    |
| Physical Exam<br><u>Vitals &amp; Measurements</u><br>T: 37 °C (Tympanic) HR: 77 (Peripheral) RR: 14 BP: 138/80 HT: 160 cm BMI: 30                                                                                                    | Social History           Alcohol           Alcohol           Alcohol           Gradin           Alcohol           Carborneruf/School           Part time, Work/School description: Azalea maintenance. Workplace hazards:           Torrigit           Minutes part day: 0. Physical Activity Intensity: Light.           Honces           Minutes part day: 0. Physical Activity Intensity: Light.           Honces           Sexual           Sexual)           Sexual)           Sexual)           Sexual)           Sexual partner: Yeas. Current Number of Partners 2. Sexual orientation:           Heterosexual. Are your partners: Male. Uses condoms: No. Other contraceptive use: IUO.           Substance Use           Mariuana, 1-2 times per month |
| Note Details: Family Practice Office Clinic Note, Duffy MD, Robert Lamar, 9/11/2016 6/42 PM CDT, Office Visit Note                                                                                                    | Sign/Submit Save Save & Close Cancel                                                                                                    |

# METHOD 2

Now let's look at the other way to start a DynDoc. Instead of going through the fields in the workflow tab as above, go straight to creating the note via one of the appropriate links on navigation list:

| ally Med Clinic Workflow | AMB Family Med Ouick Or             | ×      | Family Med Summary         | X Demographics            | ×                 | +                                  |                             | 0 & Discharged S II Q           |
|--------------------------|-------------------------------------|--------|----------------------------|---------------------------|-------------------|------------------------------------|-----------------------------|---------------------------------|
|                          | AMD Family Med Quick OF.            |        | ramily Med Summary         | < Demographics            | ~                 | ·                                  | _                           |                                 |
| Ŧ                        | Documents (8)                       |        |                            |                           |                   | 🕂 🗸 All Visits 🛛 L                 | ast 18 months Last 1 months | Last 6 months Last 1 years 🗸    |
| ocuments (8)             |                                     |        |                            |                           | D                 | isplay: Facility defined view Chan | ge Filter Last 50 Notes     | My Notes Only Group by Encounte |
| tal Signs                | Time of Service                     | $\sim$ | Subject                    | Note Type                 |                   | Author                             | Last Updated                | Last Updated By                 |
| nief Complaint           | <ul> <li>In Progress (1)</li> </ul> |        |                            |                           |                   |                                    |                             |                                 |
| ubjective/History of     | JUL 09, 2018 08:27                  |        | Office Visit Note (Unauth) | Family Medicine Office (  | Clinic Note       | Cerner Test, MEDSTUD1 Cerner       | JUL 09, 2018 08:29          | Cerner Test, MEDSTUD1 Cerner    |
| esent miness             | <ul> <li>Completed (7)</li> </ul>   |        |                            |                           |                   |                                    |                             |                                 |
| obiem Lisc               | APR 03, 2019 10:45                  |        | PublishLevelTest01         | Family Medicine Clinic P  | rocedure $\Delta$ | Cerner Test, RESIDENT1 Cerner      | APR 03, 2019 12:58          | Duffy MD, Robert Lamar          |
| stones                   | MAR 25, 2019 11:14                  |        | Office Visit Note          | Neurology Office Clinic I | Note              | Cerner Test, Physneuro Cerner      | MAR 25, 2019 11:15          | Cerner Test, Physneuro Cerner   |
| ome Medications          | SEP 10, 2018 15:18                  |        | Free Text Note             | Office Clinic Note Physic | ian               | Duffy MD, Robert Lamar             | SEP 10, 2018 15:26          | Duffy MD, Robert Lamar          |
| lergies                  | JUL 19, 2018 23:19                  |        | PHQ-9                      | PHQ-9 - Text              |                   | Duffy MD, Robert Lamar             | JUL 19, 2018 23:19          | Duffy MD, Robert Lamar          |
| eview of Systems         | MAY 22, 2018 15:14                  |        | DD Office Visit Note *     | Delivery Plan Note        |                   | Duffy MD, Robert Lamar             | MAY 22, 2018 15:15          | Duffy MD, Robert Lamar          |
|                          | MAY 22, 2018 15:11                  |        | DD Office Visit Note *     | Delivery Plan Note        |                   | Duffy MD, Robert Lamar             | MAY 22, 2018 15:12          | Duffy MD, Robert Lamar          |
| VV                       | FEB 22, 2018 16:09                  |        | Admission H & P            | History and Physical      |                   | Duffy MD, Robert Lamar             | FEB 22, 2018 16:10          | Duffy MD, Robert Lamar          |
| Nutr                     |                                     |        |                            |                           |                   |                                    |                             |                                 |
| e Note                   | Vital Signs                         |        |                            |                           |                   | + V All Visits Last 1 ye           | ars Last 1 weeks Last 1 mor | nths 🛛 Last 6 months 🗸 🔳 🔲      |
| y medicine Office visic  |                                     | FED 04 | 2010                       |                           | 31.01.4           | 0.2018                             |                             | 318 19 2019                     |
|                          |                                     | 15:11  | 2019                       | 11:47                     | JUL 1<br>23-15    | 9, 2010                            | 13-00                       | 14-24                           |

Select your Note Type and Template; we'll use the same choices as above, resulting in:

| ✓ → ↑ Documentation                                                                                                    | 🗇 Full screen 🛛 Print 🍣 4 minutes age                                                                                                    |
|----------------------------------------------------------------------------------------------------|----------------------------------------------------------------------------------------------------|
| Add - [Ⅲ]                                                                                                    | 4 Þ                                                                                                    |
| Tahoma     •)     Size •)     •     •     •     •     •     •     •     •     •     •     •     •     •     •     •     •     •     •     •     •     •     •     •     •     •     •     •     •     •     •     •     •     •     •     •     •     •     •     •     •     •     •     •     •     •     •     •     •     •     •     •     •     •     •     •     •     •     •     •     •     •     •     •     •     •     •     •     •     •     •     •     •     •     •     •     •     •     •     •     •     •     •     •     •     •     •     •     •     •     •     •     •     •     •     •     •     •     •     •     •     •     •     •     •     •     •     •     •     •     •     •     •     •     •     •     •     •     •     •     •     •     •     •     •     •     •     •     •     •     •     •     • |                                                                                                    |
| Chief Complaint<br>Neck pain.<br>Assessment/Plan<br>1. Neck strain                                                                                                    | Problem List/Past Medical History<br>Diabetic foot<br>Fibrocystic changes of both breasts<br>Obesity<br>Tobacro abuse<br>Historical<br>Pregnant<br>Pregnant                                                                                                    |
| History of Present Illness Review of Systems                                                                                                    | Procedure/Surrical History Ecology Challenge (Frayed cartilage cleaned up.)<br>Anthroscopy right knee (Frayed cartilage cleaned up.)<br>ORIF right ankle<br>Medications                                                                                                    |
|                                                                                                    | acetaminophen 325 mg orał tablet, 550 mg, 2 tabs, Oral, q4 hr interval, PRN<br>KlonoPIV 2 mg orał tablet, 2 mg, 1 tabs, Oral, BID, PRN<br>Mirena, 1 EA, IntraUteral, One Time<br>Algerargus (Foul-smelling urine)<br>Lortab (Tiching, Watering Eyes)<br>codelane (rausea)                                                                                                    |
| <u>Physical Exam</u><br><u>Vitals &amp; Measurements</u><br>T: 37 °C (Tympanic) HR: 77 (Peripheral) RR: 14 BP: 138/80 HT: 160 cm BMI: 30                                                                                                    | Social History         Alcohol         Current user, Daily, Average drinks per day; 2. Alcohol use Interferes with work<br>or home: No. Drinks more than Intended; Yes. Others hurt by drinking: No.<br>Employment/School         Part time, Work/School description: Azalea maintenance. Workplace hazards:<br>Traffic.         Exercise<br>Minutes per day; 0. Physical Activity Intensity: Light.         Home/Environment<br>Lives with Children.         Sexual<br>Sexual<br>Sexual<br>Minutes per day; 0. Coment Number of Partners 2. Sexual orientation:<br>Heterosexual. Are your partners; Male. Uses condoms: No. Other<br>contraceptive use: 10D.         Subtrarto Use<br>Marijuana, 1-2 times per month       + |
| Note Details: Family Practice Office Clinic Note, Duffy MD, Robert Lamar, 9/11/2016 6:42 PM CDT, Office Visit Note                                                                                                    | Sign/Submit Save Save & Close Cancel                                                                                                    |

Your document is created, though this time there is no HPI, ROS, physical exam, or assessment/plan information, since you haven't entered it yet. But you can click into each section and enter it just like you did before, via typing, AutoText, or voice transcription. Here we'll type the same HPI, & use AutoText to enter a negative ROS:

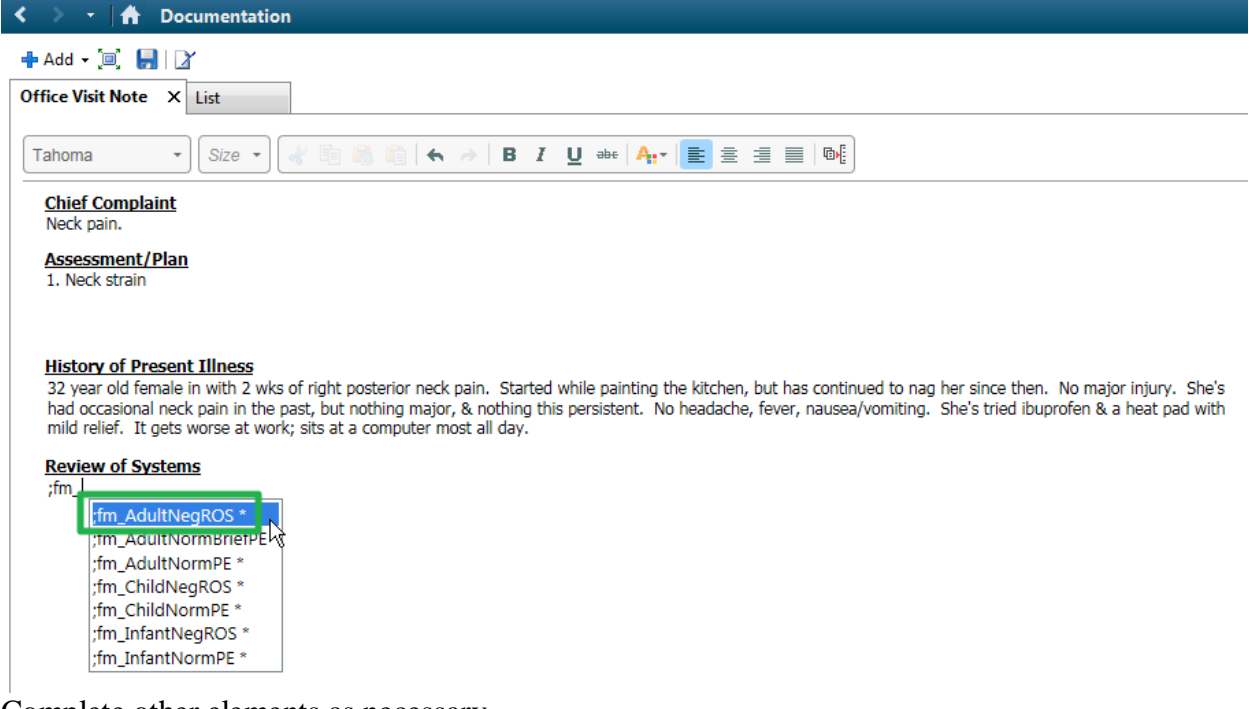

Complete other elements as necessary.

If you have structured data to change, tests to order, etc, you can save the note:

| < > - 🛉 Documentation                                                                                                    | 🖽 Full screen 🛛 👘 Print 🛛 🍣 14 minutes ago                                                                                                    |
|----------------------------------------------------------------------------------------------------|----------------------------------------------------------------------------------------------------|
| 🕂 Add - 🔟 🔛 📝                                                                                                    |                                                                                                    |
| Office Visit Note X List                                                                                                    | 4 Þ                                                                                                    |
| Tahoma       Sze       B       Z       u       der At*       E       E | Lortab (Itching, Watering Eyes)<br>codeline (nausea)<br>Social History<br>Alcohd<br>Current user, Daily, Average drinks per day: 2. Acohol use interferes with work<br>or home: No. Drinks more than intended: Yes. Others hurt by drinking: No.<br>Employment/School<br>Part time, Work/School description: Azalea maintenance. Workplace hazards:<br>Traffic.<br>Exercise<br>Minutes per day: 0. Physical Activity Intensity: Light.<br>HomeEnrorgenet                                                                                                    |
| Physical Exam         Vitals & Measurements         T: 37 °C (Tympanic) HR: 77 (Peripheral) RR: 14 BP: 138/80 HT: 160 cm BMI: 30         General: [In no acute disters].         HEINT: [Ear canals without excessive wax or inflammation. TMs benign. Nose clear. Throat without redness or drainage].         Med: [Supple, notender, Without masses or finals adenopathy. No overt thyromegaly].         Lungs: [Clear. Normal respiratory effort].         Heart: [Regular rate & righthym without murmur].         Abdomen: [Nortender].         Musculoskeletal: Right posterior neck pain, radiating over right upper back. No radicular component. ROM slightly limited by pain. No motor or sensory deficit.]                                                                                                    | Lives with Children.<br>Sexuall<br>Sexually active: Yes. Current Number of Partners 2. Sexual orientation:<br>Heterosexual. Are your partners: Male. Uses condoms: No. Other<br>contraceptive use: IUD.<br>Substance Use<br>Marijuana, 1-2 times per month<br>Totacco<br>Current every day smoker, Type: Cigarettes. per day 1.5 packs. Ready to<br>change: No. No 14.4 Patient successfully completed smoking cessation<br>education within last year: No Smoking/Tobacco Cessation Teaching<br>completed. Patient releved instruction Reasons Smoking/Tobacco Cessation<br>Teaching not yet completed:<br>Mathemar's disease: Grandfather (M).<br>Colon cancer: Grandfather (M).<br>Highertense: Nother, Grandfather (M)<br>Highertense: Nother, Grandfather (P).<br>Storke: Brother (D. at 40).<br>Stroke: Brother (D. |
| Note Details: Family Practice Office Clinic Note, Duffy MD, Robert Lamar, 9/11/2016 6:42 PM CDT, Office Visit Note                                                                                                    | Sign/Submit Save Save & Close Cancel                                                                                                    |

# ...and navigate out to do that:

| menu                     |       |            | The Problem Lis                 | π                         |              |                |                           |               |                |           |                |
|--------------------------|-------|------------|---------------------------------|---------------------------|--------------|----------------|---------------------------|---------------|----------------|-----------|----------------|
| Ambulatory Workflow      |       |            |                                 |                           |              |                |                           |               |                |           |                |
| Inpatient Workflow       |       | Mark       | all as Reviewed                 |                           |              |                |                           |               |                |           |                |
| Maternity Workflow       |       | Diagnosi   | is (Problem) being Address      | ed this Visit             |              |                |                           |               |                |           |                |
| Well Newborn Workflow    |       | + /        | Add 🗹 Modify :                  | Convert Display: All      |              |                | 🔎 IMO                     |               |                |           |                |
| NICU Workflow            |       | Prin       | prity Appotated Displ           | W Condition Name          |              | Date           | Code                      |               | Clinical Dx    | Dx Type   | Classification |
| Jaundice CPM             |       | <b>0</b> 1 | <ul> <li>Neck strain</li> </ul> | Neck strain               |              | 9/11/2016      | \$16.1XXA                 |               | Neck strain    | Discharge | Medical        |
| Results Review           |       |            |                                 |                           |              |                |                           |               |                |           |                |
| Orders                   | 🕂 Add | 1          |                                 |                           |              |                |                           |               |                |           |                |
| Documentation            | 🕂 Add | 1          |                                 |                           |              |                |                           |               |                |           |                |
|                          |       | 1          |                                 |                           |              |                |                           |               |                |           |                |
| Allergies                | 🕂 Add | 1          |                                 |                           |              |                |                           |               |                |           |                |
| Clinical Images          | 🕂 Add | 1          |                                 |                           |              |                |                           |               |                |           |                |
| Problem List             |       | 1          |                                 |                           |              |                |                           |               |                |           |                |
| Form Browser             |       | 1          |                                 |                           |              |                |                           |               |                |           |                |
| Growth Chart             |       | 1          |                                 |                           |              |                |                           |               |                |           |                |
| Health Maintenance       |       |            |                                 |                           |              |                |                           |               |                |           |                |
| Histories                |       | Problems   | \$                              |                           |              |                |                           |               |                |           |                |
| Immunization Schedule    |       | + /        | Add 🕤 Modify                    | 🕏 Convert 🔣 No Chro       | nic Problems | Display: A     | 41                        |               |                |           |                |
| MAR Summary              |       |            |                                 |                           | -            |                |                           |               |                |           |                |
| Medication List          | 🕂 Add |            | Annotated Display               | Condition Name            | Onset Date   | Code 417659010 | Name of Problem           | Life Cycle St | Classification |           |                |
| Notes                    | + Add |            | Fibrocystic changes             | Fibrocystic changes of bo |              | 7052410        | Fibrocystic changes of bo | Active        | Medical        |           |                |
| Interactive View and I&O |       | <u> </u>   | Obesity                         | Obesity                   |              | 2535065        | Obesity                   | Active        | Medical        |           |                |
|                          |       |            | Pregnant<br>Pregnant            | Pregnant                  |              | 191073013      | Pregnant                  | Resolved      | Medical        |           |                |
| Anticoagulation Worldo   |       |            | Tobacco abuse                   | Tobacco abuse             | 2000         | 148820017      | Tobacco dependence svn    | Active        | Medical        |           |                |
| Anticoagulation Workilov |       | (1) D.     | Tobacco use                     | Tobacco use               | Ĺ            | DCBC72         | Tobacco use               | Active        | Patient Stat   |           |                |
| Anticoadulation Bridding |       |            |                                 |                           |              |                |                           |               |                |           |                |

You may wish to select and sign your encounter charge at this time as well, as shown above.

Return to your note. If you've updated any sections, click that section's **Refresh** button to update that part of the note to include your new entries:

| < 🗲 🕇 Documentation                                                                                                    |
|----------------------------------------------------------------------------------------------------|
| 🕂 Add 🗕 🗐 🔛 🛛 🏹                                                                                                    |
| Office Visit Note X List                                                                                                    |
| Tahoma 🔹 Size 🔹 🕼 👔                                                                                                    |
| Chief Complaint<br>Neck pain.                                                                                                    |
| Assessment/Plan                                                                                                    |
|                                                                                                    |
| History of Present Illness<br>32 year old female in with 2 wks of right posteri<br>had occasional neck pain in the past, but nothin<br>mild relief. It gets worse at work; sits at a comp |

Whichever way you've done it, by this point the notes are the same. Click **Sign & Submit** to finish and sign the note:

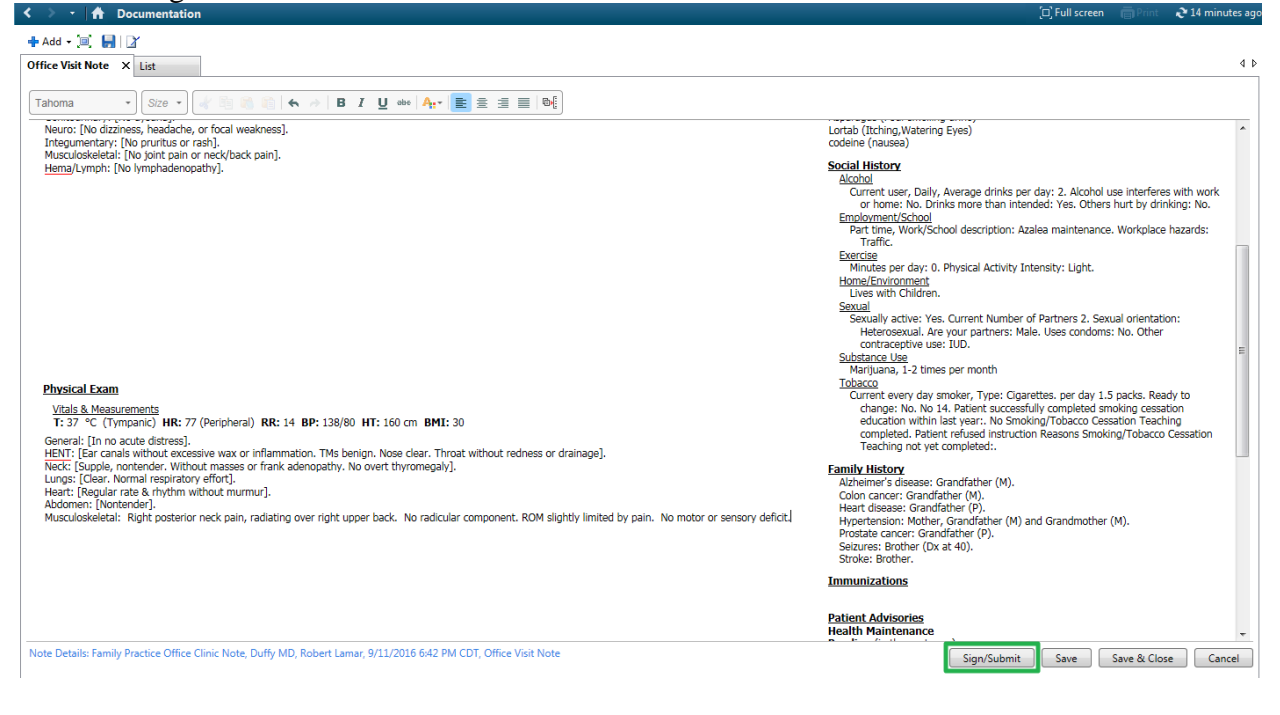

#### So when would you choose one method over the other?

• If you're going to complete your note immediately after the visit, it doesn't really matter. Use whichever one you prefer.

• But if you plan to complete your note at a later time, always create the note before you close the chart. Whatever content has been entered thus far by you or the staff will be included, and you can return later to fill in the remaining areas, then sign your note. This effectively does a

<u>snapshot of that content, especially test results, vital signs, etc, as of the moment you saw the</u> <u>patient</u>. If you don't do this, then create your note hours to days later, the note will contain all data *as of that moment*. *This could be potentially confusing* if the patient has had a visit with another provider in the interim, or several more hours of vital signs and test results have appeared since you performed the encounter.

## A couple other tips:

• Once you generate the document, the corresponding fields on the workflow tab have been "used" and go blank. (This is so you could use it to generate another note later, e.g., creating several progress notes on the same day.) Once you've generated the document, directly edit the document.

• Once you generate the document, don't refresh the entire document, or you may overwrite information you've entered. Just refresh individual sections as desired.

• Some people may like working directly with the document from the start, since this gives you an immediate preview of the document. You know exactly how the finished product will look as you're creating it, which may be a comfortable and preferable workflow for many users, compared to entering data on the workflow tabs and waiting till the end to see how it will be rendered.